## **GKB** Debit Mastercard einrichten.

| Schrittweise Anleitung                                                                                                    | Ansicht in der debiX+ App                                                                                                    |
|----------------------------------------------------------------------------------------------------|----------------------------------------------------------------------------------------------------|
| <ol> <li>debiX+ App laden</li> <li>Die debiX+ App im Appstore /<br/>Playstore herunterladen.</li> <li>Auf den Button «Fortfahren» klicken.</li> </ol> |                                                                                                    |
| <ul> <li>2. Persönliche Angaben</li> <li>Die leeren Felder ausfüllen.</li> <li>Den Anweisungen in der App folgen.</li> </ul>                          | 12.43 10     Intre Angaben     Test     Uarin     0.112.021     Fortlaiven     Intre Angaben     Intre Angaben     Intre Angaben     Intre Angaben     Intre Angaben     Inter Angaben     Inter Inter Inter Int |
| <b>3. Eingaben bestätigen</b> a Bitte überprüfen und bestätigen Sie die persönlichen Angaben.                                                         | Pate         Pate         Pate         Pate         Pate         Pate         Pate         Pate                                                                                                    |

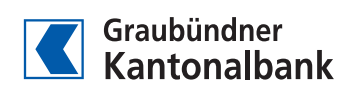

## Ansicht in der debiX+ App Schrittweise Anleitung 4. Passwort erstellen - Passwort wählen (beachten Sie dabei die Anforderungen an das Passwort). - Per E-Mail erhalten Sie einen Bestätigungscode. Code per E-Mail /erschickt ode" in der detsit + App ein. Der - Sich Bestätigungscode merken und zur App zurückkehren. - Auf «Weiter» klicken. 5. E-Mail bestätigen - Bestätigungscode in das leere Feld eingeben. - Registrierung ist beendet. E-Mail bestätigt - Auf «Fertig» klicken. 6. Login - Anmelden mit E-Mail-Adresse und persönlichem Passwort. - Klicken Sie auf den SMS-Sicherheitslink. - Möglichkeit, die biometrische Erkennung / den Fingerabdruck oder Face ID zu erlauben oder nicht zu erlauben. (Wenn Sie die Meldung mit «OK» bestätigen, fällt die Eingabe des Passwortes und des Bestätigungcodes weg.) - Diese Funktion kann beliebig aktiviert oder deaktiviert werden unter «Profil», «Login und Sicherheit». $((\bigcirc))$ - Es besteht die Möglichkeit, Push-Nachrichten zu aktivieren. achrichten aktivieren

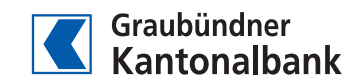

## Ansicht in der debiX+ App Schrittweise Anleitung 7. Debitkarte hinzufügen und **3D-Secure-Registration** OTRC - 4 8 8 2 0 1 - GKB Debit Mastercard hinzufügen. - Die Kartennummer, das Gültigkeitsdatum und den Namen des Karteninhabers eingeben. - Danach den 6-stelligen Registrierungscode (OTCR) eingeben. Dieser befindet sich auf dem Brief, den Sie von der SIX bzw. von der GKB erhalten haben. 8. 3D-Secure-Freigabe ſ 09:19 - Bei Onlinezahlungen mit der GKB Debit Mastercard muss die Zahlung freigegeben Neue On werden. Dafür die Website des Shops verlassen und die debiX+ App öffnen. - Die Meldung bestätigen (oder ablehnen). - Danach wird das Passwort oder die Face ID verlangt. ₫ m G - Anschliessend auf die Website zurückkehren und Bestellung abschliessen. 9. Hinterlegung der Karte im Wallet (Apple) Karte zu Apple Pay hinzufügen Karte - iPhone oder Apple Watch auswählen. hinzugefügt arte kann zum iPho - Nutzungsbedingungen akzeptieren. - Name und Kartennummer eingeben.

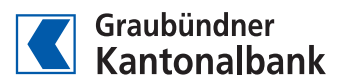

| Schrittweise Anleitung                                                                                        | Ansicht in der debiX+ App                                                                                                    |
|----------------------------------------------------------------------------------------------------|----------------------------------------------------------------------------------------------------|
|                                                                                                    | 10:15         Forig         Image: Construction of the set of the set o                                                                                                    |
| 10. Hinterlegung der Karte im Wallet (Samsung<br>Pay und Google Wallet)                                       | Coogle Wallet                                                                                                    |
| <ul> <li>Zur jeweiligen Wallet hinzufügen.</li> <li>Bei «Added» sieht man, ob es funktioniert hat.</li> </ul> | Image: Section of the section of the section of t                                                                                                    |
|                                                                                                    | Samsung Wallet                                                                                                    |
|                                                                                                    | Card added<br>Card added<br>Card a |